# LABORATORIO DI MATEMATICA LA GEOMETRIA DEL PIANO

# La geometria del piano con Cabri o con GeoGebra

## Con Cabri

| PER OTTENERE                                    | ATTIVIAMO                                | E FACCIAMO CLIC                                                                                                    |
|-------------------------------------------------|------------------------------------------|----------------------------------------------------------------------------------------------------|
| un punto,                                       | Punti_Punto                              | nel punto della zona del disegno dove desideriamo sia situato.                                                                      |
| una retta,                                      | Oggetti rettilinei_Retta                 | su un punto dove desideriamo passi la retta e poi su un altro.                                                                      |
| un segmento,                                    | Oggetti rettilinei_Segmento              | sui due punti che desideriamo siano gli estremi.                                                                                    |
| la lunghezza di<br>un segmento,                 | Misura_Distanza e<br>lunghezza           | sul segmento. Cabri mostra la misura in un riquadro, vicino al seg-<br>mento.                                                       |
| una circonfe-<br>renza,                         | Curve_<br>Circonferenza                  | sul punto che desideriamo sia il centro e su un punto della circon-<br>ferenza, che determina la misura del raggio.                 |
| la segnatura<br>di un angolo,                   | Attributi_<br>Segna un angolo            | su un punto di un lato dell'angolo, sul vertice, su un punto del se-<br>condo lato.                                                 |
| l'ampiezza<br>di un angolo,                     | Misura_Misura<br>dell'angolo             | su un punto di un lato dell'angolo, sul vertice, su un punto del se-<br>condo lato o, se l'angolo è segnato, sul segno dell'angolo. |
| una semiretta,                                  | Oggetti rettilinei_<br>Semiretta         | su un punto dove desideriamo che la semiretta abbia origine, poi<br>su un altro.                                                    |
| il punto medio<br>di un segmento,               | Costruzioni_<br>Punto medio              | sui due estremi del segmento.                                                                                                    |
| la bisettrice<br>di un angolo,                  | Costruzioni_<br>Bisettrice               | su un punto di un lato dell'angolo, sul vertice, su un punto del se-<br>condo lato.                                                 |
| l'intersezione<br>evidenziata fra<br>due linee, | Punti_<br>Intersezione di due<br>oggetti | su uno dei due oggetti (retta, semiretta, circonferenza o altro) e poi<br>sull'altro.                                               |

| PER                                | FACCIAMO CLIC SULL'OGGETTO, POI                                                                                                    |
|------------------------------------|----------------------------------------------------------------------------------------------------|
| nascondere un oggetto,             | su <i>Attributi_Mostra/Nascondi</i> . In tale modo non cancelliamo l'oggetto, che possia-<br>mo rivedere riusando lo stesso strumento. |
| assegnare un nome<br>a un oggetto, | su <i>Testo e simboli_Nomi</i> . Cabri mostra un riquadro all'interno del quale scriviamo da tastiera il nome.                         |
| cancellare un oggetto,             | battiamo il tasto CANC.                                                                                                    |

#### **ESERCITAZIONE GUIDATA**

Verifichiamo un teorema. Gli angoli opposti al vertice sono congruenti.

#### Con Cabri

## Costruiamo i due angoli

Nella zona del disegno, con *Punti\_Punto*, disegniamo un punto che chiamiamo *V*. Possiamo farlo subito, battendo la lettera dalla tastiera, oppure in seguito utilizzando *Testo e simboli\_Nomi*.
Con *Oggetti rettilinei\_Retta*, applicato due volte, tracciamo due rette che passano per *V*, che chiamiamo *s* e *t*.

• Con *Testo e simboli\_Segna un angolo*, segniamo uno dei quattro angoli che esse formano e il suo opposto al vertice (figura 1).

#### Verifichiamo la tesi del teorema

• Con *Misura\_Misura dell'angolo*, determiniamo le loro ampiezze e notiamo che hanno lo stesso valore. Selezionato il puntatore, afferriamo, poi, una retta e la spostiamo. Osserviamo che essa continua a passare per il punto *V* e che gli angoli variano, ma hanno sempre ampiezze uguali tra loro (figura 2).

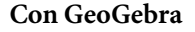

• Entriamo in ambiente GeoGebra e nascondiamo gli assi cartesiani.

• Poniamo nel piano un punto: GeoGebra gli dà il nome *A*, che cambiamo in *V*.

• Rappresentiamo una retta che passa per *V*, facendo clic su di esso e poi su un altro punto *A*.

Tracciamo un'altra retta con un clic su V e su un altro punto B.
Per segnare l'angolo convesso BVA, facciamo clic nell'ordine sui punti B, V e A, facendo apparire l'angolo, il suo nome α e la sua ampiezza.

• Evidenziamo un punto *C* sulla retta *VA* dalla parte opposta di *A* rispetto a *V* e un punto *D* sulla retta *VB* dalla parte opposta di *B* rispetto a *V*.

• Segniamo l'angolo opposto al vertice di  $\alpha$ , cliccando nell'ordine sui punti *C*, *V* e *D*, ottenendo l'angolo  $\beta$ , il suo nome e la sua ampiezza.

• Vediamo, in figura 3, che i due angoli hanno la stessa ampiezza.

• Verifichiamo la tesi del teorema, selezionando una retta e spostandola. Osserviamo che essa continua a passare per il punto *V* e che gli angoli variano, ma hanno sempre ampiezze uguali tra loro (figura 4).

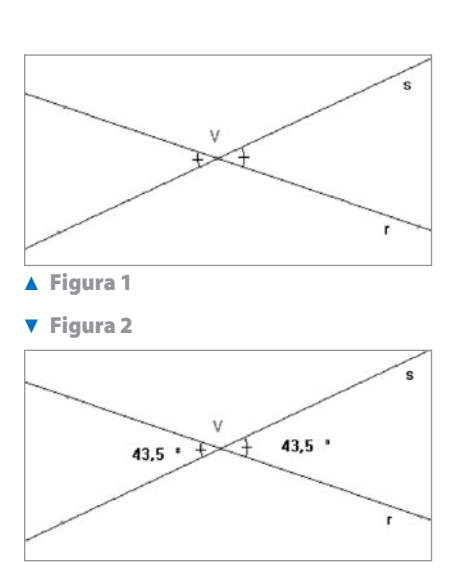

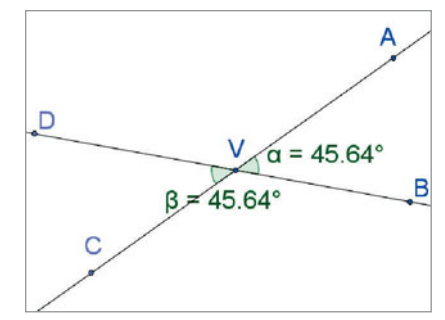

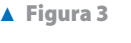

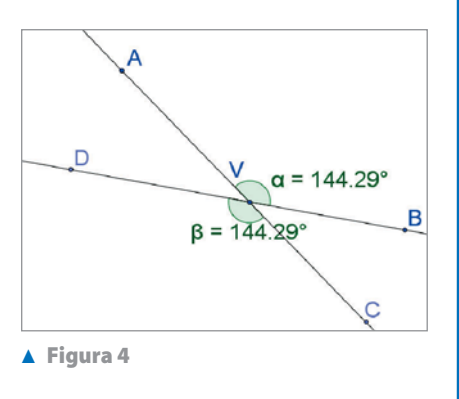

#### **ESERCITAZIONE GUIDATA**

Operiamo una costruzione. Dato un segmento *AB*, determiniamo un segmento *BC* adiacente e congruente a esso.

#### Con Cabri

#### Costruiamo il segmento dato

• Con *Oggetti rettilinei\_Segmento*, tracciamo il segmento *AB* e all'atto della costruzione diamo il nome ai suoi estremi (figura 5).

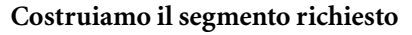

• Con *Oggetti rettilinei\_Retta*, tracciamo la retta passante per *A* e per *B*. Usiamo lo strumento *Curve\_Circonferenza*, facendo clic su *A* (Cabri chiede se è il centro), poi su *B* (Cabri chiede se *AB* è il raggio), confermiamo in entrambi i casi con un clic e otteniamo la circonferenza.

• Con Punti\_Intersezione di due oggetti, applicato alla

circonferenza e alla retta, evidenziamo il punto che chiamiamo *C*. • Con *Oggetti rettilinei\_Segmento*, tracciamo il segmento *BC* (figura 6).

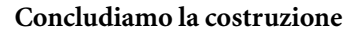

• Con *Testo e simboli\_Mostra/Nascondi* nascondiamo, facendo clic su di loro, la circonferenza e la retta usate per la costruzione del segmento *BC* (figura 7).

## Verifichiamo il risultato

• Per controllo applichiamo lo strumento *Misura\_Distanza e lunghezza* ai due segmenti e notiamo che hanno la stessa lunghezza.

• Afferriamo poi il punto *B* e lo spostiamo: i due segmenti variano, ma restano adiacenti e congruenti, come possiamo vedere dalle misure fornite da Cabri (figura 8).

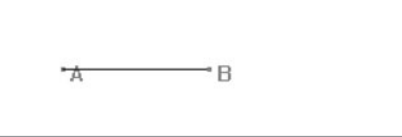

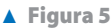

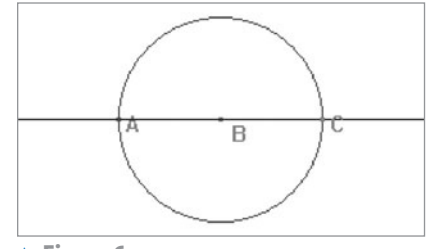

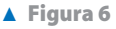

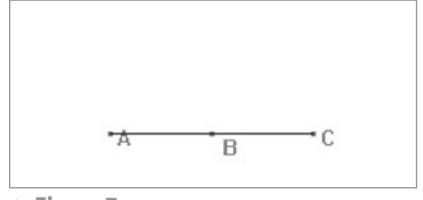

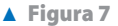

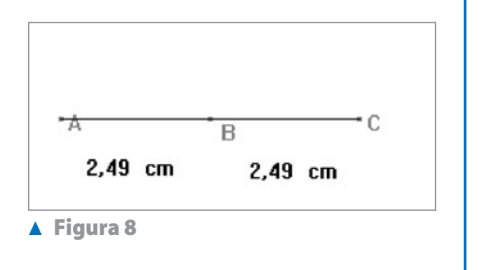

# Esercitazioni con Cabri o con GeoGebra

Disegna il segmento *AB* e gli altri segmenti secondo le seguenti indicazioni e determina la loro misura. Sposta poi il punto *A* e osserva la variazione delle misure.

Dato il segmento *AB*, costruisci il segmento *BC*, lungo il doppio di *AB*.

2 Dati i segmenti *AB*, *CD* ed *EF*, costruisci il segmento somma dei tre segmenti.

- **3** Dato il segmento *AB*, costruisci il segmento *AD*, lungo un quarto di *AB*.
- 4 Dato il segmento *AB*, costruisci il segmento *AD*, lungo i tre quarti di *AB*.
- 5 Dato il segmento *AB*, costruisci il segmento adiacente *BC*, lungo i cinque quarti di *AB*.
- **6** Dato il segmento *AB*, determina su di esso il punto *C* in modo che *AC* sia lungo i tre quarti di *AB*. Costruisci poi il segmento *CD* adiacente ad *AC* e lungo i sette quarti di *AB*.
- 7 Dati l'estremo A e il punto medio M del segmento AB, determina l'estremo B.
- 8 Traccia un segmento *MN* e un punto *A* su di esso. Determina le misure del segmento e delle due parti in cui è diviso dal punto *A*.
- 9 Traccia un segmento *BA* e il suo punto medio *M*. Determina la misura del segmento e delle due metà.
- **10** Traccia due segmenti adiacenti *AB* e *BC*. Determina anche la misura di *AC*.

Svolgi le seguenti costruzioni elementari, che coinvolgono gli angoli. Dopo averli segnati, determina la loro ampiezza.

- 11 Traccia un angolo e il suo consecutivo, ampio la metà dell'angolo dato.
- 12 Traccia un angolo acuto e il suo consecutivo, ampio il triplo dell'angolo dato.
- **13** Traccia un angolo ottuso e il suo consecutivo, ampio il doppio dell'angolo dato.
- **14** Dividi l'angolo piatto in quattro parti uguali.
- **15** Traccia un angolo piatto e la sua bisettrice.
- **16** Traccia due angoli consecutivi e determina la loro misura e quella dell'angolo somma. Sposta poi il lato comune e osserva la variazione delle ampiezze degli angoli.
- 17 Traccia due angoli adiacenti e determina la loro misura e quella dell'angolo somma. Sposta poi il lato comune e osserva la variazione delle ampiezze degli angoli.
- **18** Traccia un angolo e la sua bisettrice e misura l'angolo e le sue due metà. Sposta poi un lato dell'angolo e osserva la variazione delle ampiezze degli angoli.